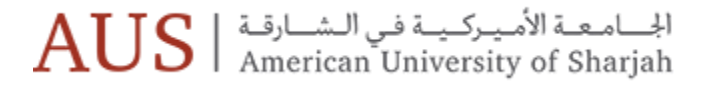

# Banner 9 Overview & Navigation

October 16 , 2018

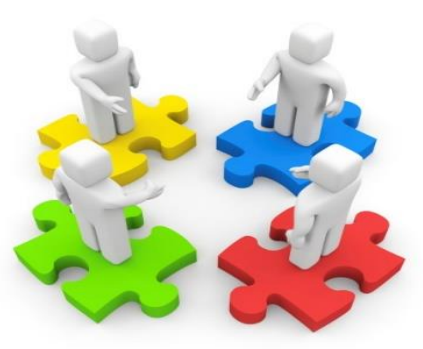

Rev Date : Oct 15 2018

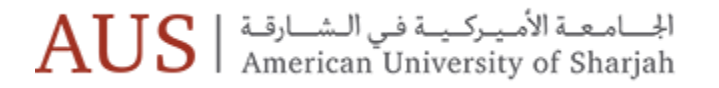

### Session Rules of Etiquette

- Please keep your cell phone in silent mode
- If you must leave the session early, please do so as discreetly as possible
- Please avoid side conversation during the session

Thank you for your cooperation!

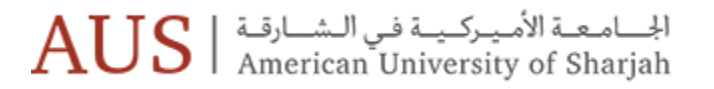

Agenda

- Introduction to Banner 9
- Application Navigator
- Basic Navigation
- Data Display Options
- Banner 8 In-House Forms / Reports
- Demo
- Helpful Tips
- Questions

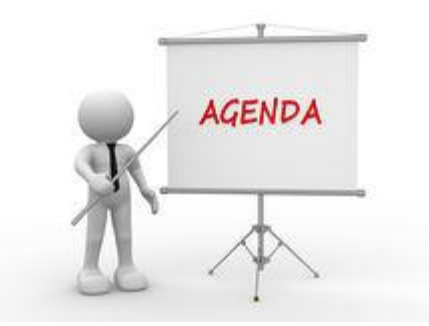

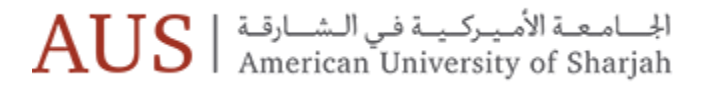

# **Introduction to Banner 9**

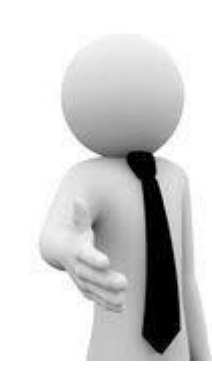

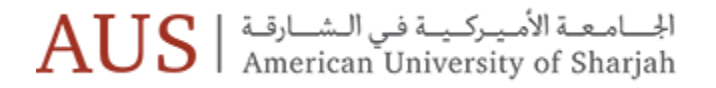

### Introduction to Banner 9

 Banner 9 is a major upgrade to the Banner System. It will provide a better user experience , updated functionality and compatibility with mobile devices.

 "Banner 9 by Ellucian is no ordinary upgrade. It delivers a fresh user experience, all new tools, and significantly improved capabilities across Banner, driving new efficiencies so you can focus on student success." - *ellucian*

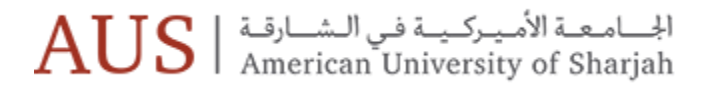

### The Banner 9 Puzzle

- New Architecture
- Extensive changes to the 'behind-the-scenes' components
- Significant Upgrade , Not just User Interface change
- New features and functionality
- This will be the biggest change in Banner since its installation in 2000

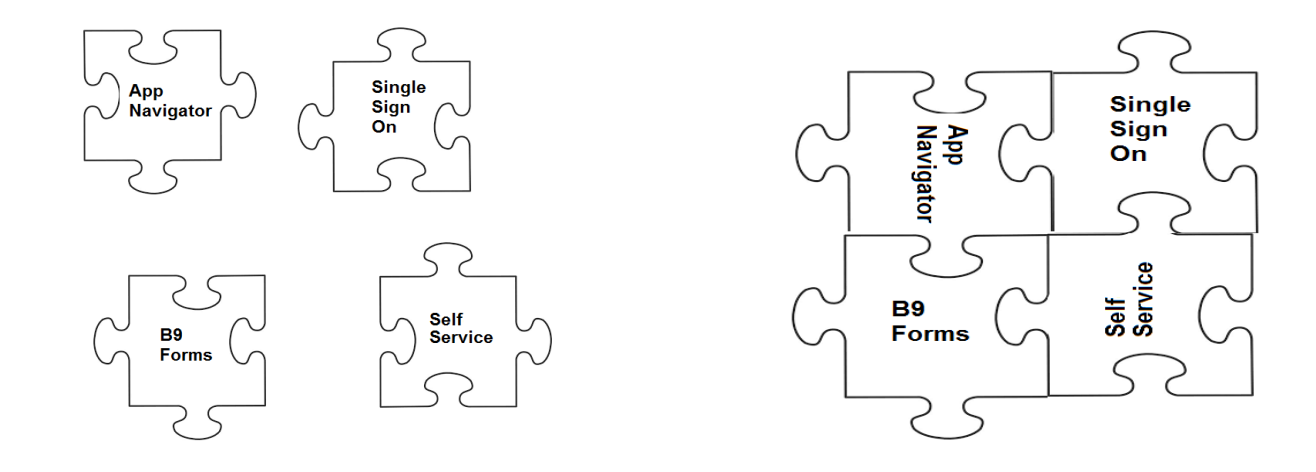

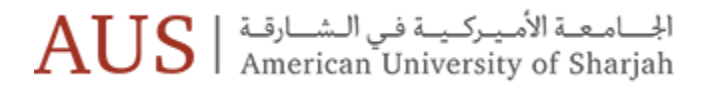

# Benefits of the Upgrade

- Keeping up with current technology standards
- Browser based web application eliminating the need for a Java client on your workstations *if not using Banner 8 in-house Modules/Reports*
- Seamless integration / Single Sign On
- Significant reduction in time and cost to maintain Banner
- Provides new functionalities
  - Communication Management
  - Faculty Attendance Tracking
- Provides new Enhanced UI
  - Faculty Grade Entry (Faculty members can also import grades directly from the spreadsheets)
  - Advising Student Profile (Consolidates a student's profile, education, and career path on a single view )
  - Employee, Faculty & Student Profile
  - Registration
  - Purchase Requisitions

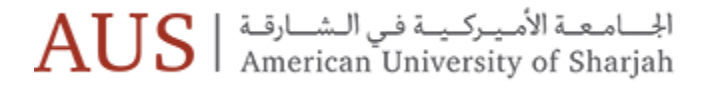

### When are we upgrading to Banner 9?

# **Banner 9 Go- live -Sunday, November 4 2018**

- Banner 9 Admin URL address: <u>http://inb.aus.edu</u>
- Banner Self Service: <u>https://banner.aus.edu</u>

It's just the beginning

- The primary focus of the upgrade is getting all existing functionality and services operational in the new environment
- New functionality will have to be evaluated and prioritized

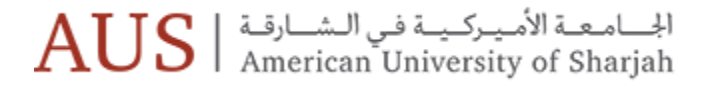

# AUS Banner Upgrade Roadmap

| Phase I<br>Jan 2018 – Oct 2018                         | GO LIVE .            | Phase II<br>Nov 2018 – April 2019                                                | Phase III<br>May 2019 – Dec 2019                                  |
|--------------------------------------------------------|----------------------|----------------------------------------------------------------------------------|-------------------------------------------------------------------|
| Rappor INR Lingrado Approximatoly 575+ Rappor Impacted | 4 <sup>th</sup> Nove | Enhanced student, faculty<br>& staff Self-Service Apps<br>(SSB / banner.aus.edu) | More new Banner 9 Self-<br>Service Apps<br>(SSB / banner.aus.edu) |
| users will be impacted by the change of look and feel. | mber ,               | Reengineering<br>In-house Forms & Reports                                        | Reengineering<br>In-house Forms & Reports                         |
|                                                        | 2018                 | Reengineering In-House<br>Banner self service<br>packages                        | Reengineering In-House<br>Banner self service<br>packages         |

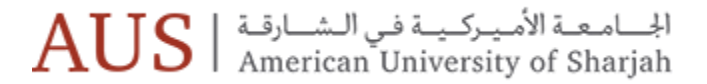

# **Application Navigator**

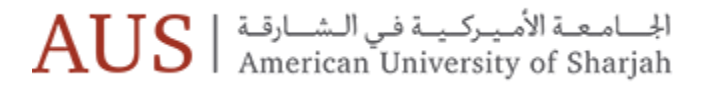

### Access Banner 9 Test Environment (Data as of 17th April 2018)

- Open any web browser, preferably Firefox, Chrome or Internet Explorer \*
  - \* Internet Explorer must be chosen by users who need to run Banner 8 In-house modules/reports.
- Type <u>http://banner9.aus.edu</u> in the URL address
- Login with your AUS username and password.
- Think wisely before you enable "Remember me on this computer"

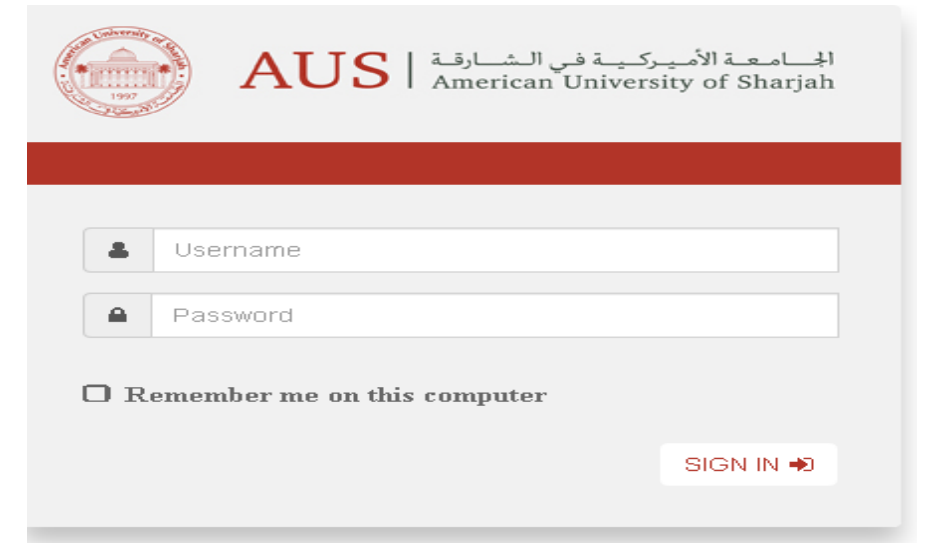

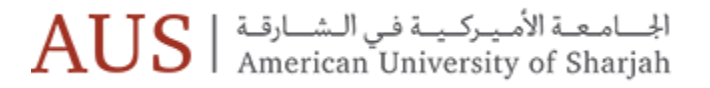

### **Banner INB Home**

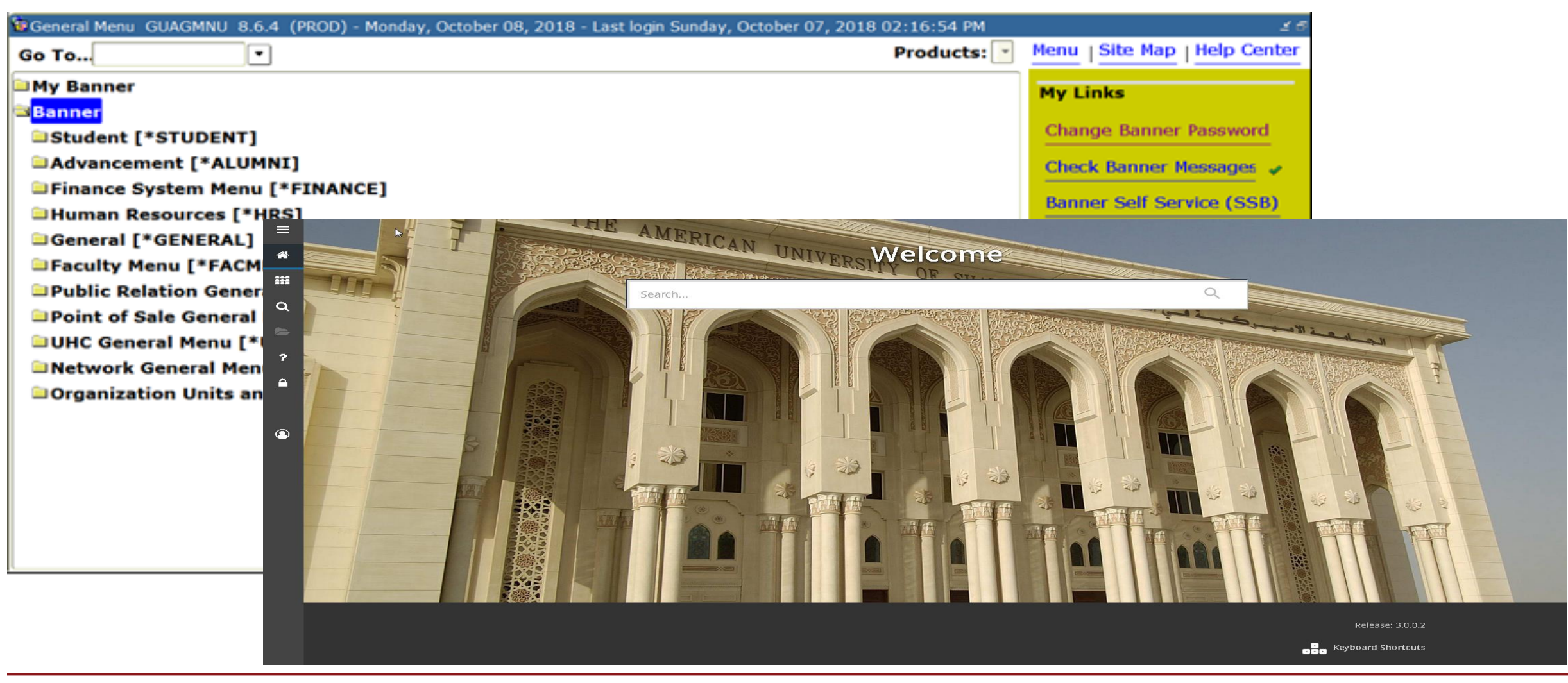

الجامعة الأميركية في الشارقة AUS | معنة الأميركية في الشارقة American University of Sharjah

### Application Navigator / Banner Home Screen

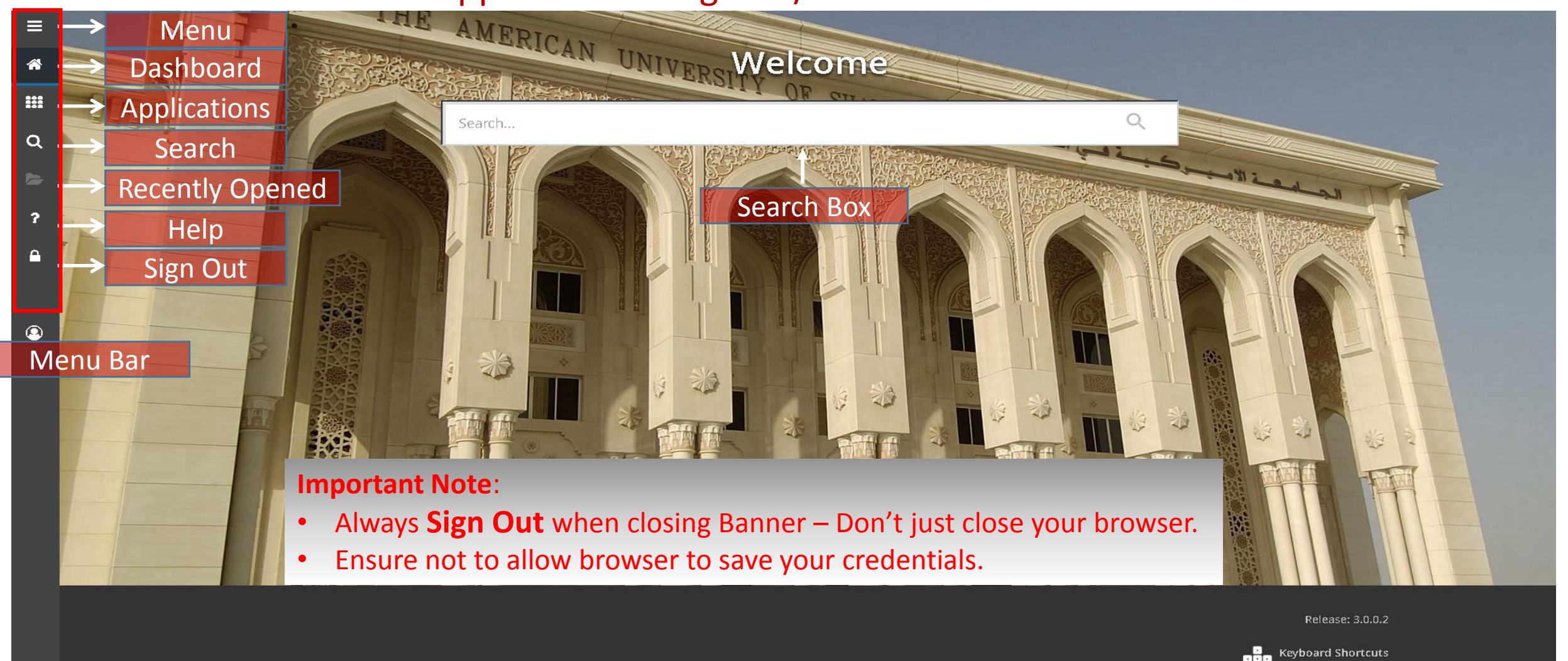

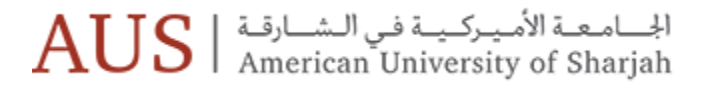

# **Basic Navigation**

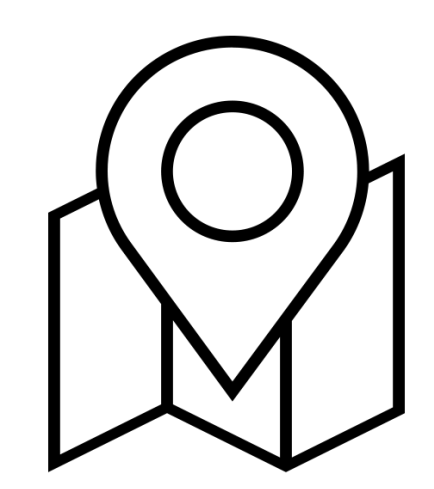

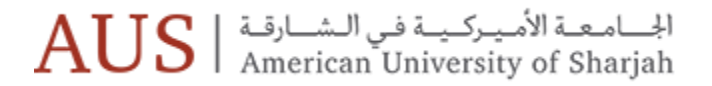

### Banner 9 Key Terminology

| Banner 8                            | Banner 9                                    |
|-------------------------------------|---------------------------------------------|
| Forms                               | Pages                                       |
| Blocks                              | Sections                                    |
| Next Block                          | Go Button (Moves you out of the Key block)  |
| Query                               | Filters                                     |
| Rollback                            | Start Over                                  |
| Auto hint (messages at bottom left) | Notification Center (messages at top right) |
| Option Menu                         | Related Menu                                |

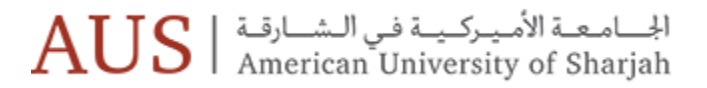

### **Banner Keyboard Shortcuts**

| Action                               | Banner 8 Keystroke | Banner 9 Keystroke |  |  |  |  |  |  |
|--------------------------------------|--------------------|--------------------|--|--|--|--|--|--|
| First Page                           | Not applicable     | Ctrl + Home        |  |  |  |  |  |  |
| Last Page                            | Not applicable     | Ctrl + End         |  |  |  |  |  |  |
| Zoom in                              | Not applicable     | Ctrl with +        |  |  |  |  |  |  |
| Zoom out                             | Not applicable     | Ctrl with -        |  |  |  |  |  |  |
| Reset zoom to 100%                   | Not applicable     | Ctrl 0 (Zero)      |  |  |  |  |  |  |
| Previous Section                     | Ctrl + Page Up     | Alt + Page Up      |  |  |  |  |  |  |
| Next Section                         | Ctrl + Page Down   | Alt + Page Down    |  |  |  |  |  |  |
| Note : Existing key-strokes continue |                    |                    |  |  |  |  |  |  |

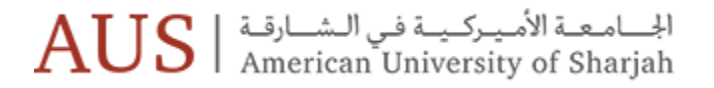

### Page Navigation

- To access a page use any of the three navigation button.
  - **1.** Applications Button
  - 2. Search Button Q
  - 3. Search Box

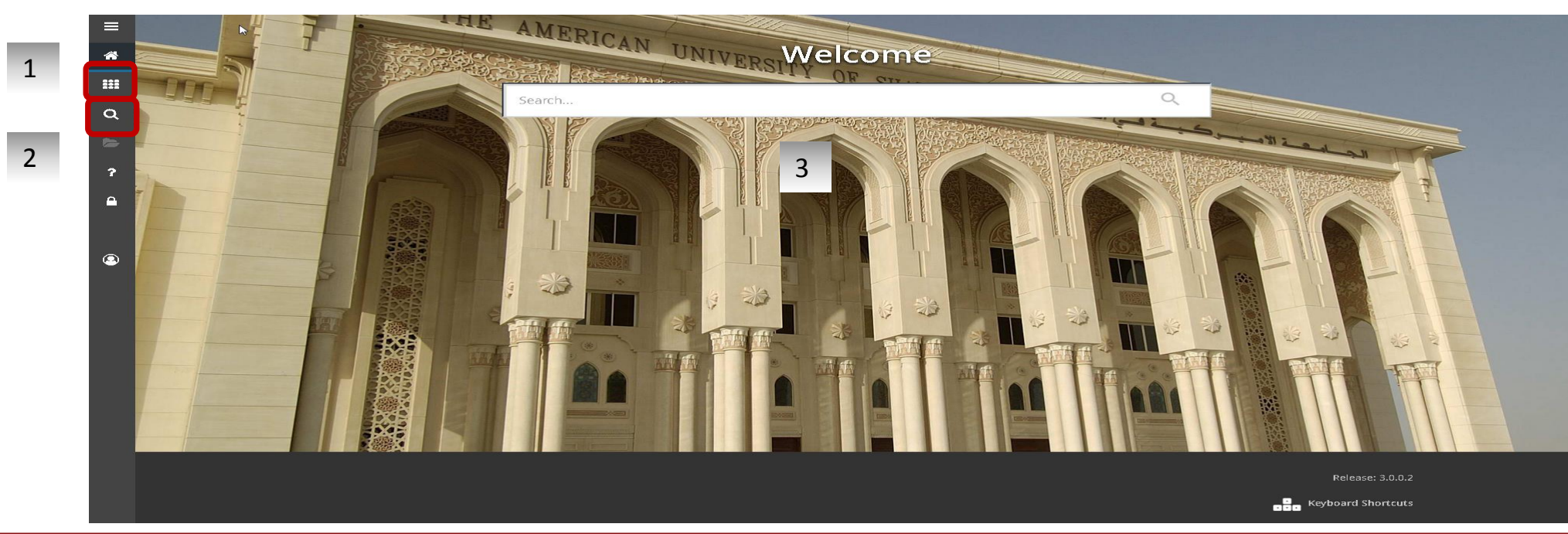

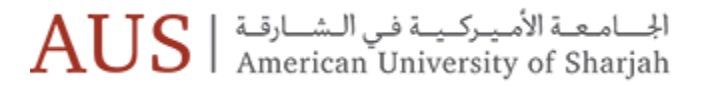

### Search

The search and filter of Banner 9 offers an auto-complete feature for navigating throughout Admin pages.

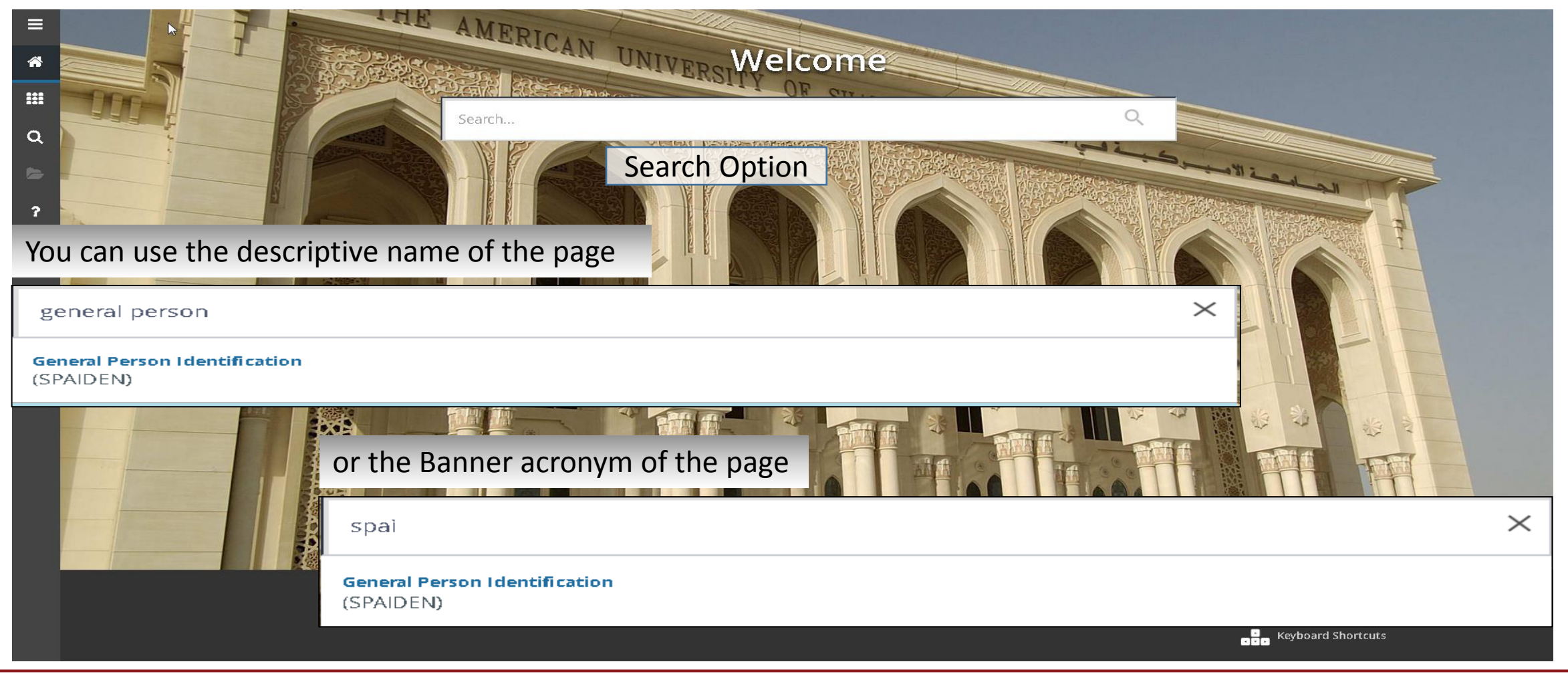

الجامعة الأميركية في الشارقة AUS | معدة الأميركية في الشارقة Aurican University of Sharjah

General Person Telephone SPATELE 9.3 (PROD\_9)

----

1 - Per Page

×

ID: @000

Telephone TELEPHONE

Telephone Type \*

Country Code Area Code Phone Number Extension 🔰 🚽 📋 of 9 🕨 🔰

### В

Banner 8 form displays many parts inc ٠ bar, toolbar, and key block.

> × Gene

Get Started:

Intern

- Banner 9 initial display presents only the key ٠
- Once the record is identified, click **GO** Button ٠ display the page

| Banner Adı                           | nin Pages Menu Bar Toolbar                                                                                                    |                                                 |
|--------------------------------------|----------------------------------------------------------------------------------------------------|-------------------------------------------------|
| cluding: <i>me</i>                   | TU:<br>File Edit Options Block Item Record Query Tools Help<br>回 の 目 治 色 面 1 参 習 認 面 後 回 1 巻 語 日 日 日 日 日 日 日 日 日 日 日 日 日 日 日 日 日 日                                                                 | <u>یک ایک ایک ایک ایک ایک ایک ایک ایک ایک ا</u> |
| section.                             | Telephone Key Block                                                                                                    |                                                 |
| to fully                             | Country Code       Area Code       Phone Number         Telephone Type:               International Access:               International Access:               Comment:               Address Type: | Extension                                       |
|                                      | Country Code       Area Code       Phone Number         Telephone Type:               International Access:           Inactivate          Comment:                                                 | Extension                                       |
| al Person Telephone SPATELE 9.3 (PRO | _9) 📮 ADD 🔮 RETRIE                                                                                                    | VE 占 RELATED 🛠 TOOLS                            |
| ID:                                  | Key Section search by name, press TAB from an ID field, enter your search criteria, and then press ENTER.                                                                                          | Go                                              |
|                                      | 🗈 ADD 🖹 RETRIEVE 🚜 RELATED 🗱 TOOLS                                                                                                    |                                                 |
|                                      | Start Over                                                                                                    |                                                 |
|                                      | 🕒 Insert 🖨 Delete 🌆 Copy 🎅 Filter                                                                                                    |                                                 |
| ational Access                       |                                                                                                    |                                                 |
| Primary U                            | listed Inactivate                                                                                                    | ellucian                                        |
| Comment                              |                                                                                                    |                                                 |
| Sequence                             |                                                                                                    |                                                 |
|                                      | Record 1 of 9                                                                                                    |                                                 |

# الجسامعة الأميركيية في السسارقة AUS | معدة الأميركيية في المسارقة Aurican University of Sharjah

|            | Clos                | se Page                          |                      | Parts             | of Ba       | nner 9 P               | age            | Add/ Retrieve:<br>Related to BDM | R<br>L<br>r | Related:<br>ink to other<br>elevant pages |           | Tools:<br>Update, Print,<br>Exportetc. |
|------------|---------------------|----------------------------------|----------------------|-------------------|-------------|------------------------|----------------|----------------------------------|-------------|-------------------------------------------|-----------|----------------------------------------|
| ≡          | X General Pers      | on Identification SPAIDEN 9.3.11 | (PROD_9)             |                   |             |                        |                | 🔒 ADD 🖺 RI                       | etrieve     | E 🛃 RELATED                               | 🔅 TOOLS   | s <b>4</b>                             |
|            | ID: GENERATED       |                                  |                      |                   |             |                        |                |                                  |             | Star                                      | t Over    |                                        |
|            | IDENTIFICATION      | Alternate Identification Add     | dress Telephone      | Biographical E-ma | all Emerger | icy Contact Additional | Identification | C                                | Insert      | Delete 🌆 Cop                              | y 🏹 Filte | Roll back                              |
|            | ID                  | GENERATED                        |                      |                   |             | Name Type              |                |                                  |             |                                           |           |                                        |
|            | * PERSON            |                                  |                      |                   |             |                        |                | C                                | Insert      | 🗖 Delete 🧧 Cop                            | y 🏹 Filte |                                        |
| Q          |                     |                                  |                      |                   |             | Prefix                 |                |                                  |             |                                           |           | Record                                 |
|            | Last Name           |                                  |                      |                   |             | Suffix                 |                |                                  |             |                                           |           | Maintenance:                           |
|            | Middle Name         |                                  |                      |                   |             | Full Legal Name        |                |                                  |             |                                           |           | Insert, Delete                         |
| ?          | NON-PERSON          |                                  |                      |                   |             |                        |                | 6                                | Insert      | Delete 🌆 Cop                              | y 🏹 Filte | , Copy & Filter                        |
| Δ          | Name                |                                  |                      |                   |             |                        |                |                                  |             |                                           |           |                                        |
|            | TID AND NAME SOURCE | E                                |                      |                   |             |                        |                | 0                                | Insert      | 🗖 Delete 🛛 🖥 Cop                          | y 🏹 Filte | er                                     |
|            | Last Update         | 1                                |                      |                   |             |                        |                |                                  |             |                                           |           |                                        |
|            | Original Creation   | L                                |                      |                   |             |                        |                |                                  |             |                                           |           | -                                      |
| (2)        | User                |                                  |                      |                   |             | Create Date            |                |                                  |             |                                           |           |                                        |
| Previous S |                     | ext Section                      | URRENT.PERS LAST NAM | IE [1]            |             |                        |                |                                  |             | Save                                      | SAVE      |                                        |

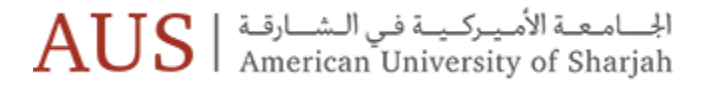

### Page Layout - Compact and Expanded

| =        | X General Perso        | n Identification SPAIDEN | 9.3.11 (PROD_    | 9)            |                     |                        |                                      | 🔒 ADD 🖺 RETRIEVE           | 🛃 RELAT D 🗱 TOOLS              | DACELAY              | OUT |                                       |
|----------|------------------------|--------------------------|------------------|---------------|---------------------|------------------------|--------------------------------------|----------------------------|--------------------------------|----------------------|-----|---------------------------------------|
| _        | ID: GENERATED          |                          |                  |               |                     |                        |                                      |                            |                                | PAGE LAT             | 001 |                                       |
| <b>^</b> | Current Identification | Alternate Identification | Address          | Telephone     | Biographical E-mail | Emergency Contact      | Additional Identification            |                            |                                |                      |     |                                       |
|          | IDENTIFICATION         |                          |                  |               |                     |                        |                                      | 🔡 Insert                   | Delete Copy 🏹 Filter           | 🚽 🖌 🖌 Expand         | ded |                                       |
|          | ID                     | GENERATED                |                  |               |                     | Na                     | me Type                              |                            |                                | 70 •                 |     |                                       |
|          | PERSON                 |                          |                  |               |                     | General Per            | son Identification SPAIDEN 9.3.11 (F | PROD_9)                    |                                |                      |     | RETRIEVE 🚠 RELATED 🔆 TOOLS            |
| Q        |                        |                          |                  |               |                     |                        |                                      |                            |                                |                      |     | Start Over                            |
| _        | Last Name              | 1                        |                  |               |                     | ID: GENERATED          |                                      |                            |                                |                      |     |                                       |
|          | First Name             |                          |                  |               |                     | Current Identification | Alternate Identification Address     | Telephone Biographical E-m | ail Emergency Contact Addition | nal Identification   |     |                                       |
| ?        | Middle Name            | l                        |                  |               |                     |                        |                                      |                            |                                |                      |     | Elinsert El Delete El Conv 🛛 Eliter   |
|          | NON-PERSON             |                          |                  |               |                     |                        |                                      |                            |                                |                      |     |                                       |
|          | Name                   |                          |                  |               |                     | - ID                   | GENERATED                            |                            |                                | Name Type            |     |                                       |
|          | VID AND NAME SOURCE    |                          |                  |               |                     |                        | 3                                    |                            |                                |                      |     |                                       |
|          | Last Update<br>Origin  | (                        |                  |               |                     | PERSON                 |                                      |                            |                                |                      |     | <br>🗄 Insert 🚍 Delete 🥤 Copy 🏹 Filter |
| _        | Original Creation      | 1                        |                  |               |                     | -                      |                                      |                            |                                | Profix               |     |                                       |
| (2)      | User                   | [                        |                  |               |                     |                        |                                      |                            |                                | TIERA                |     |                                       |
|          |                        |                          |                  |               |                     | Last Name              |                                      |                            |                                | Suffix               |     |                                       |
|          |                        |                          |                  |               |                     | First Name             |                                      |                            |                                | Preferred First Name |     |                                       |
|          |                        |                          |                  |               |                     | Middle Menne           |                                      |                            |                                | Evil Level Name      |     |                                       |
|          |                        |                          |                  |               |                     | Middle Name            |                                      |                            |                                | Full Legal Name      |     |                                       |
|          |                        |                          |                  |               |                     | VON-PERSON             |                                      |                            |                                |                      |     | 🖶 Insert 🕒 Delete ा Copy 🔍 Filter     |
|          |                        |                          |                  |               |                     |                        |                                      |                            |                                |                      |     |                                       |
|          |                        |                          |                  |               |                     | Name                   |                                      |                            |                                |                      |     |                                       |
|          |                        |                          |                  |               |                     | ▼ ID AND NAME SOURCE   |                                      |                            |                                |                      |     | 😫 Insert 🖨 Delete 🣲 Copy 🍳 Filter     |
|          | <b>X Y</b>             |                          |                  |               |                     | Last Update            |                                      |                            |                                |                      |     |                                       |
|          | EDIT Record: 1/        | 1 SPR                    | RIDEN_CURRENT.PE | ERS_LAST_NAME | [1]                 |                        |                                      |                            |                                |                      |     |                                       |
|          |                        |                          |                  |               |                     | Origin                 |                                      |                            |                                |                      |     |                                       |
|          |                        |                          |                  |               |                     | Original Creation      |                                      |                            |                                |                      |     |                                       |
|          |                        |                          |                  |               |                     |                        |                                      |                            |                                |                      |     |                                       |
|          |                        |                          |                  |               |                     | User                   |                                      |                            |                                | Create Date          |     |                                       |
|          |                        |                          |                  |               |                     |                        |                                      |                            |                                |                      |     |                                       |

Information Technology Department

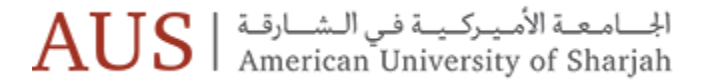

# Data Display Options

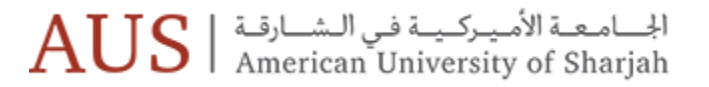

# Fields with a asterisk (\*) are Required

| = | ХТ                                                          | erm Co | ode Validation STVTERM 9.3 | 3.6 (PROD_9)      |                 |           |                 |                      |                    | 🔒 ADD | 🖺 RETRIEVE       | 뤔 RELAT  | ED 🗱 TOOLS     |
|---|-------------------------------------------------------------|--------|----------------------------|-------------------|-----------------|-----------|-----------------|----------------------|--------------------|-------|------------------|----------|----------------|
|   | * TERM CODE VALIDATION                                      |        |                            |                   |                 |           |                 |                      |                    |       |                  | Delete   | Copy 🏹 Filter  |
| * | Active filte                                                | ers:   | Academic Year: 2019 O      | <u>Clear All</u>  |                 |           |                 |                      |                    |       |                  | (        | Filter Again 😣 |
|   | Term * 👻                                                    | - Term | n Description *            | Term Start Date * | Term End Date * | Term Type | Academic Year * | Housing Start Date * | Housing End Date * | Fina  | ancial Aid Proce | ess Year | Summer         |
|   | 201940                                                      | Sun    | nmer II 2019               | 28/07/2019        | 29/08/2019      | М         | 2019            | 28/07/2019           | 30/08/2019         | 201   | 19               |          |                |
|   | 201930                                                      | Sun    | nmer 2019                  | 11/06/2019        | 24/07/2019      | М         | 2019            | 10/06/2019           | 27/07/2019         | 201   | 19               |          | ✓              |
| ຊ | 201920                                                      | Spri   | ing 2019                   | 27/01/2019        | 22/05/2019      | S         | 2019            | 17/01/2019           | 25/05/2019         | 201   | 19               |          |                |
|   | 201910                                                      | Fall   | 2010 2010                  | 02/00/2010        | 20/12/2010      | т         | 2010            | 22/00/2010           | 24/12/2010         | 204   | 10               |          |                |
| 2 | Term * Term Description * Term Start Date * Term End Date * |        |                            |                   |                 |           |                 |                      |                    |       |                  |          |                |
|   |                                                             |        |                            |                   |                 |           |                 |                      |                    |       |                  |          |                |

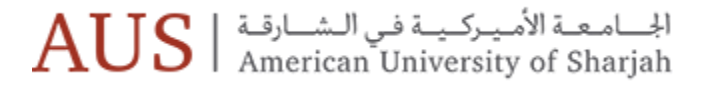

### Sort Order

In a grid layout, values for a field can be sorted and, if you have chosen to sort the data, an up or down arrow next to the field name indicates the current sort order for the field. You can click the field label to reverse the sort order.

| =        | ×         | Term C   | ode Validation STVTERM 9.3 | .6 (PROD_9)       |                 |           |                 |                      |                    | 🔒 ADD  | 🖹 RETRIEVE       | 뤏 RELA   |             | rools       |
|----------|-----------|----------|----------------------------|-------------------|-----------------|-----------|-----------------|----------------------|--------------------|--------|------------------|----------|-------------|-------------|
|          | * TERM    | CODE VA  | LIDATION                   |                   |                 |           |                 |                      |                    |        | Insert           | Delete   | Copy        | 🕻 Filter    |
| ñ        | Active f  | filters: | Academic Year: 2019 🕒      | Clear All         |                 |           |                 |                      |                    |        |                  |          | Filter Agai | n 8         |
|          | Term *    | 👻 Ter    | m Description *            | Term Start Date * | Term End Date * | Term Type | Academic Year * | Housing Start Date * | Housing End Date * | Fin    | ancial Aid Proce | ess Year | Summe       | er          |
|          | 201940    | Su       | mmer II 2019               | 28/07/2019        | 29/08/2019      | М         | 2019            | 28/07/2019           | 30/08/2019         | 20     | 19               |          | 5           | 2           |
|          | 201930    | ) Su     | mmer 2019                  | 11/06/2019        | 24/07/2019      | М         | 2019            | 10/06/2019           | 27/07/2019         | 20     | 19               |          |             | 2           |
| Q        | 201920    | ) Sp     | ring 2019                  | 27/01/2019        | 22/05/2019      | S         | 2019            | 17/01/2019           | 25/05/2019         | 20     | 19               |          |             |             |
|          | 201910    | ) Fal    | II 2018-2019               | 02/09/2018        | 20/12/2018      | Т         | 2019            | 23/08/2018           | 24/12/2018         | 20     | 19               |          |             |             |
| 2        | <<br> < < | 1 of 1   | ▶ ► 10 ∨ Per F             | age               |                 |           |                 |                      |                    |        |                  |          | Record      | ><br>1 of 4 |
| ?        |           | Tern     | n * 👻 Term                 | Description       | *               |           | Term Start      | Date *               | Term End           | Date * |                  |          |             |             |
| <u> </u> |           |          |                            |                   |                 |           |                 |                      |                    |        |                  |          |             |             |

### Message Notification Window

Click to Close Notification

| ~~  |                             | _                                                        |             |                      |                  | _     |                      | -              | Å           |
|-----|-----------------------------|----------------------------------------------------------|-------------|----------------------|------------------|-------|----------------------|----------------|-------------|
| ×   | Term Code Validation S      | STVTERM 9.3.6 (PROD_9)                                   |             |                      |                  | ADD   |                      | 뤕 RELATED      | 🛠 TOOLS     |
| TER | M CODE VALIDATION           |                                                          |             |                      |                  | Saveo | I successfully (1 ro | ws saved)      |             |
| erm | Vou mou coo four            | Ten Stat Date: Ten End Date: Ten Type                    | (ing with [ | Pappor O:            | Housing the e    |       |                      | iu moccaa rear | Jumier      |
|     | Frank Notification          | Mill display a "I" in a single when reasons is dis       | ang with c  | Samer 9.01/2999      |                  |       | 9999                 |                |             |
|     | Error Notification          | h – will display a 🕴 in a circle when message is dis     | played.     |                      |                  |       | 2019                 |                | ~           |
|     |                             | *ERROR* An ID number or 'GENERATED' must be entered for  |             |                      |                  |       | 2019                 |                |             |
|     |                             | this function.                                           |             |                      |                  |       | 2019                 |                |             |
|     |                             |                                                          |             |                      |                  |       | 2019                 |                |             |
|     | <b>Information Noti</b>     | fication – Will display an "i" in a circle when messa    | ge is displ | aved. May display    | an OK button tha | at 📃  | 2018                 |                |             |
|     | vou must select t           | o continue <sup>,29/05/2018</sup> (17/07/2018 M          | 2018        | 26/05/2018           |                  |       | 2018                 |                |             |
|     | 20 Spring 2018              | 21/01/2018 15/05/2018 S                                  | 2018        |                      |                  |       | 2018                 |                |             |
|     | 10 Fall 2017                | 1 At first record.                                       | 2018        |                      |                  |       | 2018                 |                |             |
|     | 40 Summer II 2017           |                                                          | 2017        |                      |                  |       | 2017                 |                |             |
|     | 30 Summer 2017              |                                                          |             |                      |                  |       | 2017                 |                |             |
|     | Success Notificat           | ion – Will display a checkmark in a circle when me       | ssage is di | splayed.             |                  |       | 2017                 |                |             |
|     |                             | Saved successfully (1 rows saved)                        |             |                      |                  |       | 2017                 |                |             |
|     |                             |                                                          | 2016        |                      |                  |       | 2016                 |                |             |
|     |                             |                                                          |             |                      |                  |       | 2016                 |                |             |
|     | Warning Notifica            | tion – Will display a " $ $ " in a yield sign when messa | ao is disnl | naih oale lliW. have | lay huttons      |       | 2016                 |                |             |
|     | Voc/No/Cancol t             | hat must be selected to continue                         |             | ayeu. Will also ulsp | nay buttons,     |       | 2016                 |                |             |
|     | res/NO/Cancel, ti           |                                                          |             |                      |                  |       | 2015                 |                |             |
|     |                             | Banner                                                   |             |                      |                  |       | 2015                 |                |             |
|     | 20 Spring 2015              | Do you want to save the changes you have made?           | 2015        |                      |                  |       | 2014                 |                |             |
| k - | <ul> <li>1 of 7 </li> </ul> | Yes No Cancel                                            |             |                      |                  |       | ·                    |                | Record 3 of |

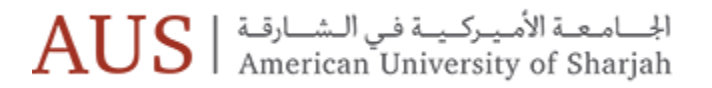

### Filter

- Filtering tips:
  - Filters are case sensitive
  - Multiple fields can be selected to narrow results
  - Select the appropriate operator from the drop down
  - % can be used as a wildcard in the Basic Filter and in the Advanced Filter when using the qualifiers of Like, Starts With, or Ends With.

| Banic Filter Advanced Filter                                                                |
|---------------------------------------------------------------------------------------------|
| ferm O Term Description O Term Start Date O Term End Date O Term Type O Add Another Field T |
|                                                                                             |
| Clear All                                                                                   |
| Basic Filter Advanced Filter                                                                |
| Term   Equals                                                                               |
| Term Description V Like V                                                                   |
| Term Start Date V Between V and A                                                           |
| Term Type                                                                                   |
| Add Another Field                                                                           |
|                                                                                             |
|                                                                                             |

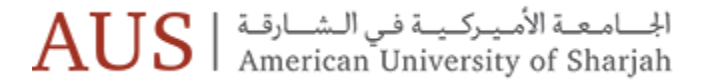

# Banner 8 In-House Forms / Reports

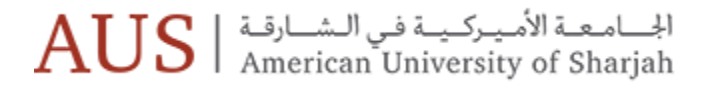

### Access Banner 8 In-House Forms / Reports

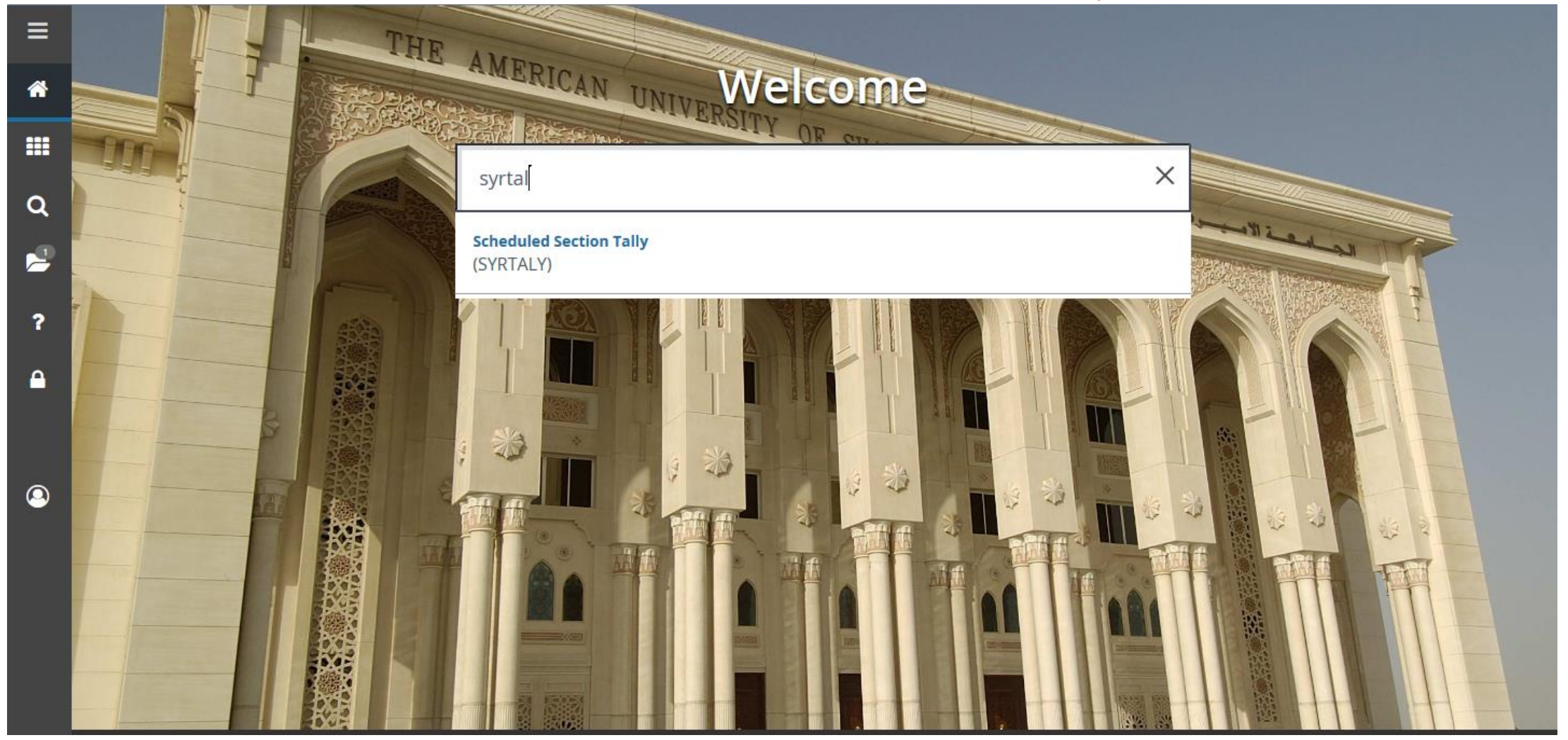

الجسامعة الأميركية في الشسارقة AUS | معدة الأميركية في الشارقة Aurican University of Sharjah

# Access Banner 8 In-House Forms / Reports

| Application |   | 7                                                  |                    |                                   | •                                                                                                    |
|-------------|---|----------------------------------------------------|--------------------|-----------------------------------|----------------------------------------------------------------------------------------------------|
| Navigator   |   | File Edit Options Block Item Record Query Tools He | elp                |                                   |                                                                                                    |
|             |   | 🔒 🖉 📋 i 🗢 🖨 🖻 i 🎓 🍞 i 💱 📾 😣 i                      | 🔁   📇   🖻          | ) 🖻   🔁 🗇   🌾   🚸   🖑   🕲   💡   X |                                                                                                    |
| -           |   | Scheduled Section Tally SYRTALY 8.0 (PROD_9)       |                    |                                   | ∠ ×                                                                                                    |
|             |   |                                                    |                    |                                   |                                                                                                    |
|             |   |                                                    |                    |                                   |                                                                                                    |
| Banner      |   | Select Report: Scheduled                           | Section Tally      |                                   |                                                                                                    |
| Jame        | Q |                                                    |                    |                                   |                                                                                                    |
| поте        | - | Term Code:                                         | 201930             | Summer 2019                       |                                                                                                    |
| Screen      | 2 | Level Code:                                        | ALL                | All Levels                        |                                                                                                    |
|             |   | College Code:                                      | ALL                | All Colleges                      |                                                                                                    |
|             |   | Department Code:                                   | ALL                | All Departments                   |                                                                                                    |
|             | Ŷ | Division Code:                                     | ALL                | All Divisions                     |                                                                                                    |
|             |   | Section Type:                                      | ALL                | All Section Types                 |                                                                                                    |
|             |   | Subj/CRSE Number*:                                 | ALL                |                                   |                                                                                                    |
|             |   | Enrollment <=:                                     | 999                |                                   |                                                                                                    |
|             |   | Section Status:                                    | A                  | Active                            | ALL DESCRIPTION OF A DESCRIPTION OF A DE |
|             |   | Generate to File:                                  | No                 | ]                                 |                                                                                                    |
|             |   |                                                    |                    |                                   |                                                                                                    |
|             |   | Pi                                                 | rinting Method:    | Screen                            |                                                                                                    |
|             |   | R                                                  | eport Format:      | PDF                               |                                                                                                    |
|             |   |                                                    |                    |                                   |                                                                                                    |
|             |   |                                                    |                    |                                   |                                                                                                    |
|             |   | * Select Subject/CR SE Num                         | ber in this format | : ACC201,BIS101, or ALL           |                                                                                                    |
|             |   |                                                    |                    |                                   |                                                                                                    |
|             |   |                                                    |                    |                                   |                                                                                                    |
|             |   |                                                    |                    |                                   |                                                                                                    |
|             |   |                                                    |                    |                                   |                                                                                                    |
|             |   |                                                    | à 7 - 5            | ال ام م الأ                       |                                                                                                    |
|             |   | AUS American                                       | University         | of Sharjah                        | Administrative Services                                                                                                    |
|             |   |                                                    |                    |                                   |                                                                                                    |
|             |   | Term Code; press LIST for valid codes              |                    |                                   |                                                                                                    |
|             |   | Record: 1/1 List of Valu                           | <osc></osc>        |                                   |                                                                                                    |

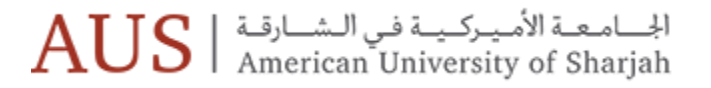

### My Banner Personal Menu

You may create a personal menu tied to your Banner user ID using GUAPMNU Page.

You will have to sign out and sign back in to see changes on your My Banner.

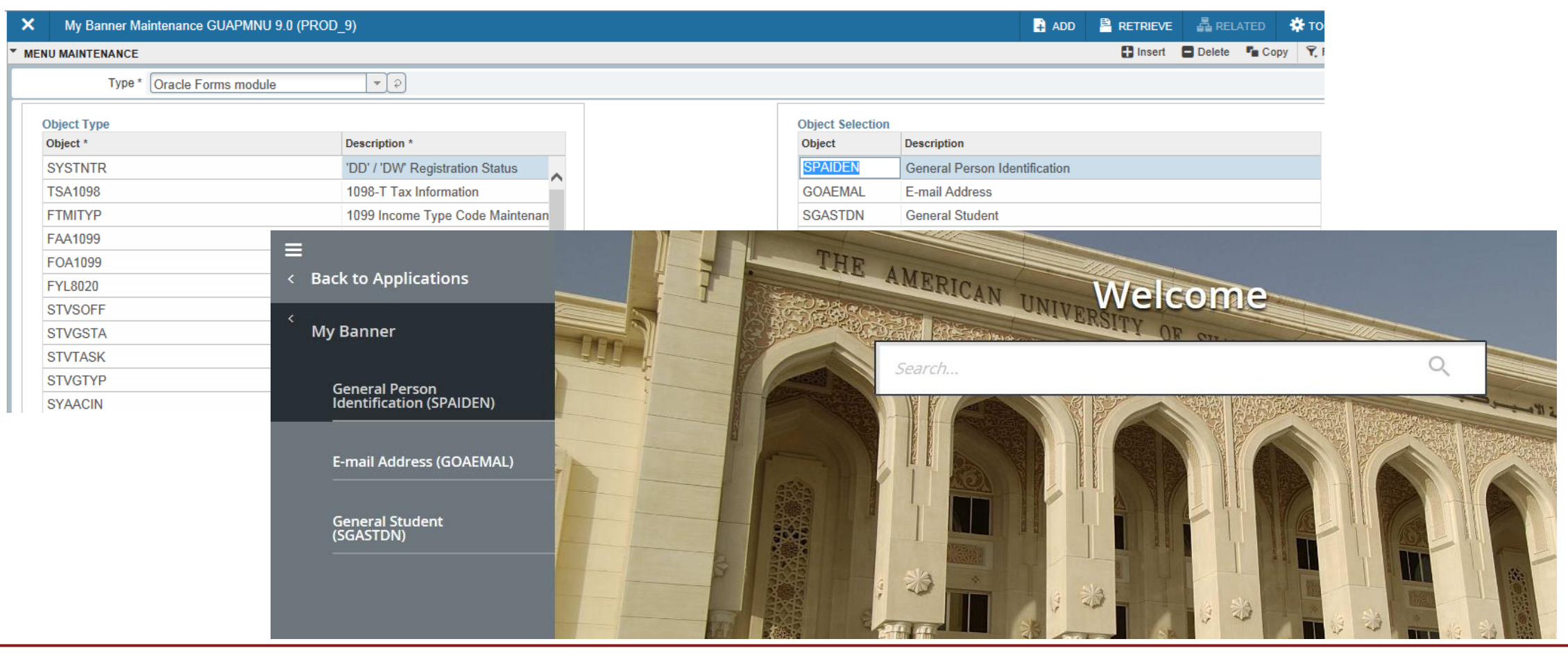

**Information Technology Department** 

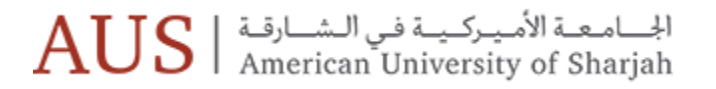

# Thank you

- Information Technology
- Office of the Registrar
- Human Resources
- Finance
- Office of Enrollment Management
- Supply Chain
- Student Residential Life

الجامعة الأميركية في الشارقة AUS | معدة الأميركية في الشارقة American University of Sharjah

# Hands-On Training Sessions

#### Finance Requisition Omaia Mahmood / Arwa Al-Alami

General Navigation Arwa Al-Alami

Faculty & Advisor Amal Al-Muzaini /Arwa Al-Alami

| Session                             | Date                      | Time               |  |  |
|-------------------------------------|---------------------------|--------------------|--|--|
| Banner 9 Admin Pages – Requisitions | Sunday October 21, 2018   | 11:00 am – 1:00 pm |  |  |
| Banner 9 Admin Pages – Requisitions | Sunday October 21, 2018   | 2:00 pm – 4:00 pm  |  |  |
| Banner 9 Admin Pages – Requisitions | Thursday October 25, 2018 | 11:00 am – 1:00 pm |  |  |
| Banner 9 Admin Pages – Requisitions | Thursday October 25, 2018 | 2:00 pm – 4:00 pm  |  |  |

| Session                        | Date                       | Time                |
|--------------------------------|----------------------------|---------------------|
| Banner 9 Overview & Navigation | Monday October 22, 2018    | 10:00 am – 11:00 am |
| Banner 9 Overview & Navigation | Tuesday October 23, 2018   | 11:00 am – 12:00 pm |
| Banner 9 Overview & Navigation | Wednesday October 24, 2018 | 11:00 am – 12:00 pm |

| Session                                            | Date                       | Time              |
|----------------------------------------------------|----------------------------|-------------------|
| Banner 9 Overview & Navigation – Faculty & Advisor | Monday October 22, 2018    | 3:00 pm – 4:00 pm |
| Banner 9 Overview & Navigation – Faculty & Advisor | Tuesday October 23, 2018   | 3:00 pm – 4:00 pm |
| Banner 9 Overview & Navigation – Faculty & Advisor | Wednesday October 24, 2018 | 3:00 pm – 4:00 pm |

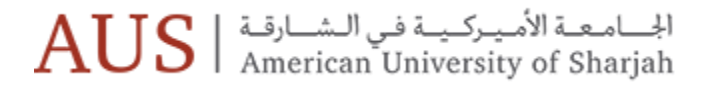

# Helpful Tips

• FAQ Link: <a href="https://itfaq.aus.edu/faq/banner9">https://itfaq.aus.edu/faq/banner9</a>

FAQ will continue to be updated over time

- Please refer to FAQ Banner Transformed Getting Started with Administrative Applications to assist you with the new look and feel.
- <u>Ellucian Banner 9 Quick Tour</u>. Note: This is a generic quick tour video, some items mentioned in the video may be different at AUS

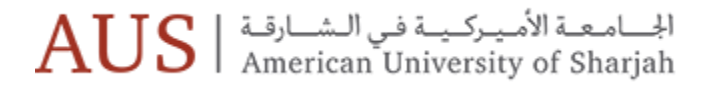

# IT Support

- If you have specific questions concerning Banner upgrade , please send email to banner9@aus.edu
- If you experience any problems please contact the IT Service Desk: 06 515 2121 or email to <u>ITServicedesk@aus.edu</u>

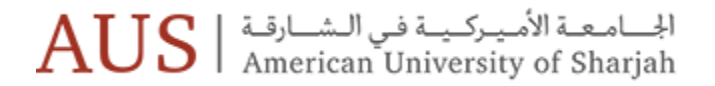

# Thank You Questions

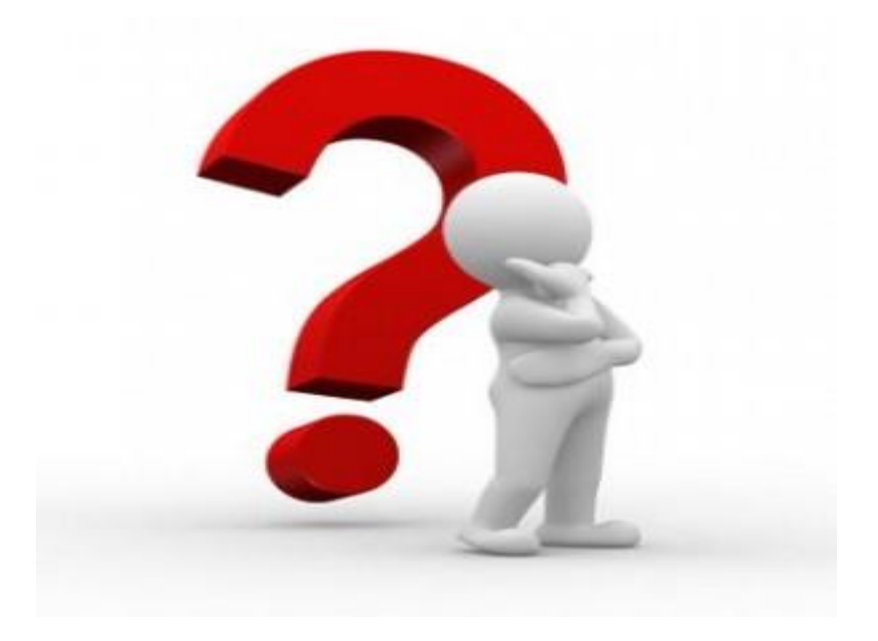